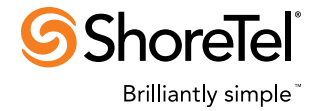

# SHORETEL SIP TRUNK TROUBLESHOOTING REFERENCE GUIDE

## **Frequently Asked Questions**

| Question                                                                                                    | Answer                                                                                                    |  |
|----------------------------------------------------------------------------------------------------|----------------------------------------------------------------------------------------------------|--|
| How do you know which SIP<br>Trunk providers are certified to<br>use with ShoreTel?                          | You can find a list of all of our service providers at the website below by selecting "ITSP/SIP Trunking"<br>http://www.shoretel.com/partners/tech_developers/ecosystem                                                       |  |
| Is it required to use an Ingate<br>appliance between my carrier<br>and ShoreTel?                             | Most of the providers that have gone through ShoreTel's Innovation<br>Network( all except Etherspeak) do require the use of an Ingate appliance                                                                               |  |
| Can call recording be accom-<br>plished with using sip trunks?                                               | Call recording requires a physical trunk which is not possible using SIP<br>Trunks in ShoreTel 12.x and below. In ShoreTel 13.x it is possible if a SIP<br>Media Proxy ports are available.                                   |  |
| Are there any additional<br>features that are available with<br>the use of SIP Media Proxy<br>ports in 13.x? | <ul> <li>Yes. The use of SIP Media Proxy ports allow the following features to work</li> <li>Silent Monitor &amp; Silent Coach</li> <li>Simultring</li> <li>Mesh Conferencing</li> <li>No SDP in an INVITE message</li> </ul> |  |
| Is there a way to change the<br>signaling port from 5060 on<br>SIP trunks?                                   | Yes. This can be done in the Ingate.                                                                                                    |  |
| Is it possible to change the payload type?                                                                   | Yes. The payload type can be changed in the Director under Call Control > Options. The default is 102.                                                                                                    |  |

### Information Needed by ShoreTel TAC

## Please complete this check list before calling TAC to ensure the best possible service

- □ Review the TPP article pertaining to the carrier in question
- □ What is the current problematic behavior?
- □ What is the expected behavior (Desired solution)?
- □ When did the problem start?
- □ How often does the problem occur?
- □ Who is effected by the problem?
- Provide a specific instance of the problem (GUID, screenshot, etc).
- □ What is the Business Impact of the problem?
- □ Who is the SIP trunk provider?
- □ Is an Ingate SIParator appliance installed?
- Provide the IP addresses of all devices involved

#### Logs/Info that may be requested:

- Packet capture from the Ingate or appropriate location (See KB16807)
- Additional debug output from troubleshooting completed (See KB16807)
- □ Network topology documentation
- □ Windows Event Logs (Application and System)
- □ ShoreWare Configuration Database
- □ Windows System Info from HQ server
- □ Shoreline Data logs for day(s) of event from \Shoreline Data\Logs (search yymmdd)

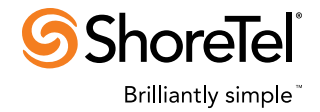

#### ShoreTel SIP Trunk Troubleshooting Reference Guide

## **Common Issues and Basic Troubleshooting**

| lssue                                                                                                    | Scenario                                                                                                    | Basic Troubleshooting Steps                                                                                                    |
|----------------------------------------------------------------------------------------------------|----------------------------------------------------------------------------------------------------|----------------------------------------------------------------------------------------------------|
| Unable to transfer<br>calls to another<br>extension.<br>OR<br>Incoming calls over<br>SIP trunks that route to<br>ECC receive silence.<br>The call never routes<br>to agent.         | Incoming calls routes into the<br>system over SIP trunks.<br>The call goes to a route point<br>that sends the call to ECC.<br>The call is presented to an<br>agent, but no audio is heard.<br>OR<br>If you call this Route Point<br>internally and route to ECC,<br>there are no issues. | <ul> <li>Using the Ingate SIParator browser interface, select the "Network" tab, then under the "Networks and Computers" add a new Network, name it Loopback and enter the IP address of 127.0.0.1, save the change.</li> <li>Select the "SIP Traffic" tab, then select the "Dial Plan" tab: <ul> <li>In the "Matching From Header" parameter section, add a new entry, name it Loopback, set the "Username" and "Domain" parameters to an asterisk (*), set the Transport to "Any" and the Network to the one created above, which should be "Loopback". Save the Change.</li> <li>Go down to the "Dial Plan" parameter section, add a new entry and number it above the "WAN" entry (if WAN is currently 3, set it to 4 and number the new entry to 3), in the "From Header" select the "Loopback" network created, then in the "Action" select "Allow". Save the change.</li> </ul> </li> <li>Select the "Administration" tab, then "Apply" the configuration, then "Save."</li> </ul> |
| Inbound workgroup or<br>hunt group calls fail.<br>OR<br>Office anywhere<br>external calls fail to<br>establish properly.<br>OR<br>Unable to transfer calls<br>to another extension. | Inbound workgroup or hunt<br>group calls will never complete.<br>Inbound calls designated for<br>a user who is setup for<br>external assignment will drop.<br>You may see 491 Request<br>Pending SIP signaling<br>messages in the SIP call traces.                                       | <ul> <li>Using the Ingate SIParator browser interface, select the "Sip Services" tab, then under the "Interoperability" tab change the "Signaling Order of Re-INVITEs."</li> <li>Go to the "Sessions and Media" tab under "SIP Services," and modify the "B2BUA request pending timeout" parameter to 3.</li> <li>Go to "Sip Traffic," then "Routing" and check "Always handle REFER locally.</li> <li>Adjust codecs in the Ingate and the Director to PCMU/8000</li> </ul>                                                                                                    |
| No ring back provided                                                                                                    | A call is established over SIP<br>trunks, and the ShoreTel user<br>transfers the call to another<br>destination                                                                                                    | <ul> <li>Using the Ingate Web UI, select the "Sip Services" tab, then under Sessions and Media select<br/>"Play local ringback when transferer hangs up" under "Local Ringback."</li> <li>To see which SIP profile is being used - use systemTrunk instead of ATT BVOIP (TEST all call<br/>scenarios after this to ensure working functionality)</li> <li>Ensure the Ingate SIParator is upgraded to the latest firmware</li> </ul>                                                                                                    |